Dalla propria home page la società seleziona "Tesseramento Atleti"

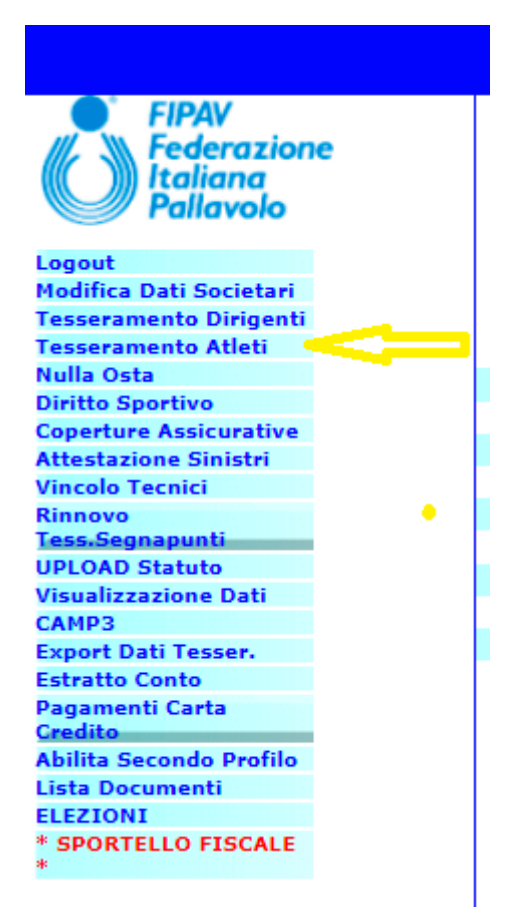

Nella Lista di selezione del "Tesseramento Atleti" c'è la voce "VOUCHER GIOVANI"

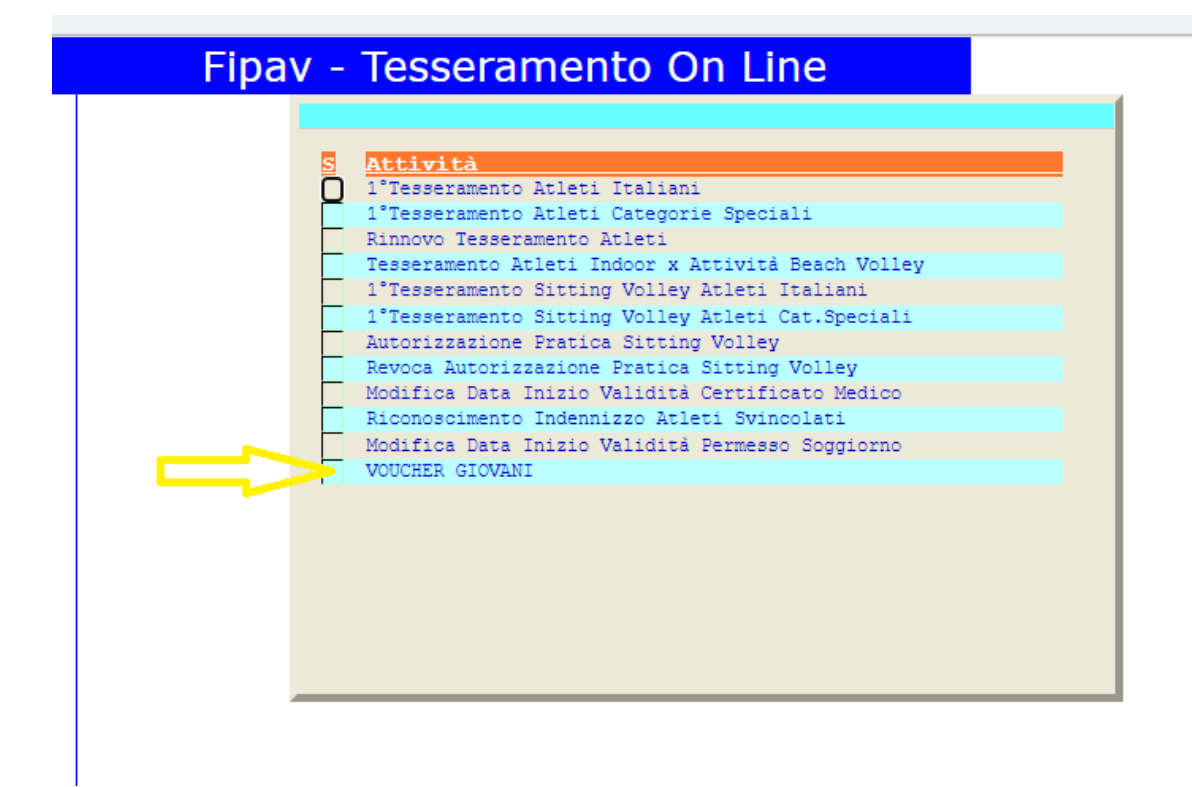

Selezionata la voce "VOUCHER GIOVANI" compare l'elenco degli atleti per cui è stata inserita la domanda, nello stato della domanda possono esserci i valori "COMPLETA" (la società ha ricevuta la relativa mail) o ERRATA (la società ha ricevuto la relativa mail, manca il file con il documento di identità o il file dell'autocertificazione)

|     | V  | VOUCHER GIOVANI                            |                | Stagione   | 2021 - 2022 |          |               |             |  |
|-----|----|--------------------------------------------|----------------|------------|-------------|----------|---------------|-------------|--|
|     | 04 | 04 017 0069 G.S.PALLAVOLO FEMMINILE BRESSO |                |            |             |          |               |             |  |
|     | s  | Cognome e Nome Atleta                      | Codice Fiscale | Dt Nascita | Dt Inserim  | Ora Ins. | Stato Domanda | Validazione |  |
|     | D  | ARIANNA                                    |                |            | 7/09/2021   | 22:33:49 | COMPLETA      |             |  |
|     | Π  | GINEVRA                                    |                |            | 7/09/2021   | 12:58:43 | COMPLETA      |             |  |
|     |    | SARA                                       |                |            | 7/09/2021   | 20:49:33 | COMPLETA      |             |  |
|     |    | LINDA                                      |                |            | 7/09/2021   | 13:16:16 | COMPLETA      |             |  |
|     |    | LA VALENTINA                               |                |            | 7/09/2021   | 10:24:25 | COMPLETA      |             |  |
|     |    |                                            |                |            |             |          |               |             |  |
| - 1 |    |                                            |                |            |             |          |               |             |  |

Sugli atleti con domanda "COMPLETA" si possono eseguire le attività di "Visualizza Domanda" dove vengono visualizzate tutte le schermate compilate dal richiedente con alla fine la possibilità di visualizzare i documenti allegati.

Selezionando "Validazione Domanda" si contrassegna la domanda come "VALIDATA", l'opzione "Annulla Validazione Domanda" serve se la società ha erroneamente validato una domanda che non doveva essere validata.

| VOUCHER GIOVANI                                                   |                |
|-------------------------------------------------------------------|----------------|
|                                                                   |                |
| <u>S Cognome e Nome Atleta</u>                                    | Codice Fiscale |
| <pre>O 1 = Visualizza Domanda<br/>O 2 = Validazione Domanda</pre> |                |
| O 4 = Annulla Validazione Domanda                                 |                |
|                                                                   |                |
|                                                                   |                |